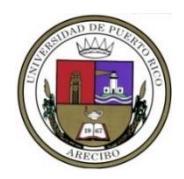

## UNIVERSIDAD DE PUERTO RICO EN ARECIBO DECANATO DE ASUNTOS ACADÉMICOS

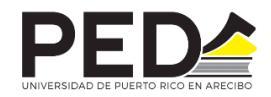

Programa de Educación a Distancia

5 de agosto de 2020

Personal Docente

Iniciamos el primer semestre del año académico 2020-2021 con el reto de ofrecer nuestra oferta académica y servicios a distancia. Como profesores, nos capacitamos en el diseño de cursos en línea como parte del Plan de Certificación de Facultativos Verano 2020.

La acción inicial para comenzar el semestre es que nosotros, como facultativos, nos comuniquemos con los estudiantes y les demos instrucciones sobre cómo entrar a sus cursos. Los pasos son incluidos en la siguiente página.

Este documento, con las instrucciones de acceso a ambas plataformas, y un vídeo, se subirán mañana también en la página de UPRA bajo Recursos de Apoyo para la Continuidad Académica y en el curso CDCL2020: Certificación de Diseño de Cursos en Línea.

Vefanda I. Delgado - Fordnigus

Dra. Wanda Delgado-Rodríguez Coordinadora PED

Weyna hierones

Vo.Bo.: Dra. Weyna Quiñones-Castillo Decana de Asuntos Académicos

Anejos:

Instrucciones de acceso a ambas plataformas (enviadas como documentos separados)

## INSTRUCCIONES PARA LA COMUNICACIÓN CON LOS ESTUDIANTES DEL CURSO A TRAVÉS DEL PORTAL

1. Seleccione su navegador de búsqueda ("web browser") predilecto, sin embargo, se recomienda utilizar Google Chrome.

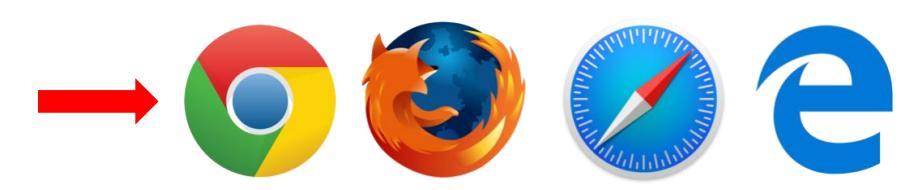

2. Entre al Portal a través del enlace https://portal.upr.edu y oprima "ENTER"

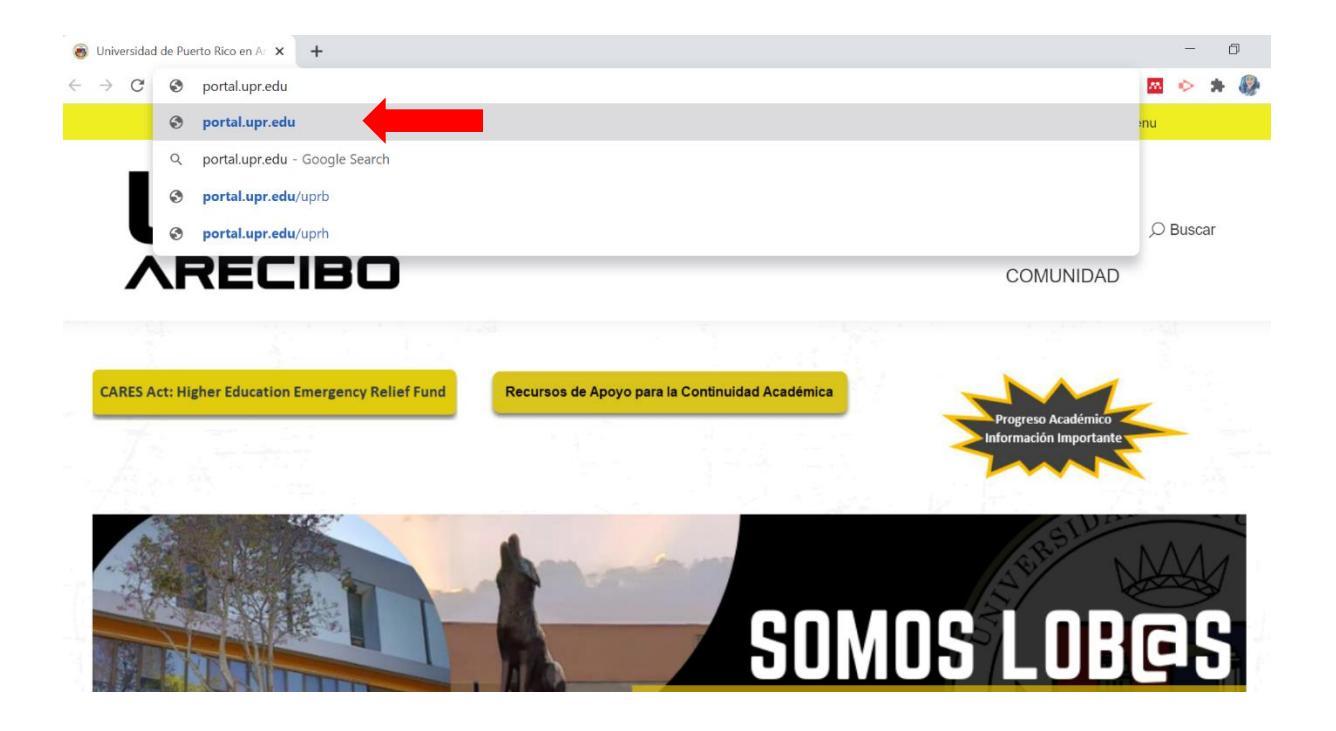

En la lista de Recintos, seleccione "UPR Arecibo". Utilice su cuenta de correo institucional y contraseña para acceder a su Portal.
 \*NO es necesario colocar el @upr.edu para acceder, el sistema lo coloca automáticamente.

| vee Portal X                                            | +                                                                                                    |    |   |   | - | ٥         | 100 |
|---------------------------------------------------------|----------------------------------------------------------------------------------------------------|----|---|---|---|-----------|-----|
| $\leftrightarrow$ $\rightarrow$ C $$ portal.upr.edu/upr | ra/portal.php?a=rea_login&l=0                                                                                                    | 07 | ☆ | m | ø | *         |     |
| Web Services 🖷 HOME »                                   |                                                                                                    | _  |   |   |   | D Sign in |     |
| AREO                                                    | Welcome      juan.delpueblo@upr.edu      image: image: im |    |   |   |   |           |     |

4. Seleccione el icono de My Courses e ingrese a su curso.

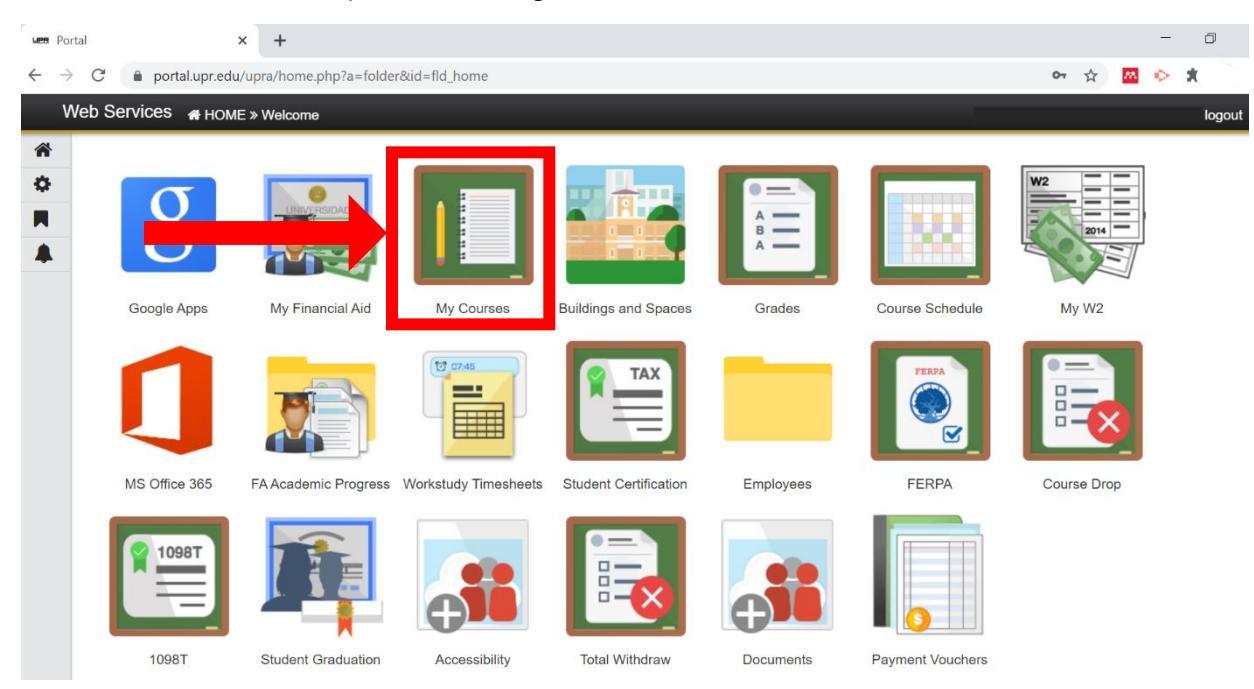

5. Luego de seleccionar el curso, seleccione del menú de la izquierda "Send Email".

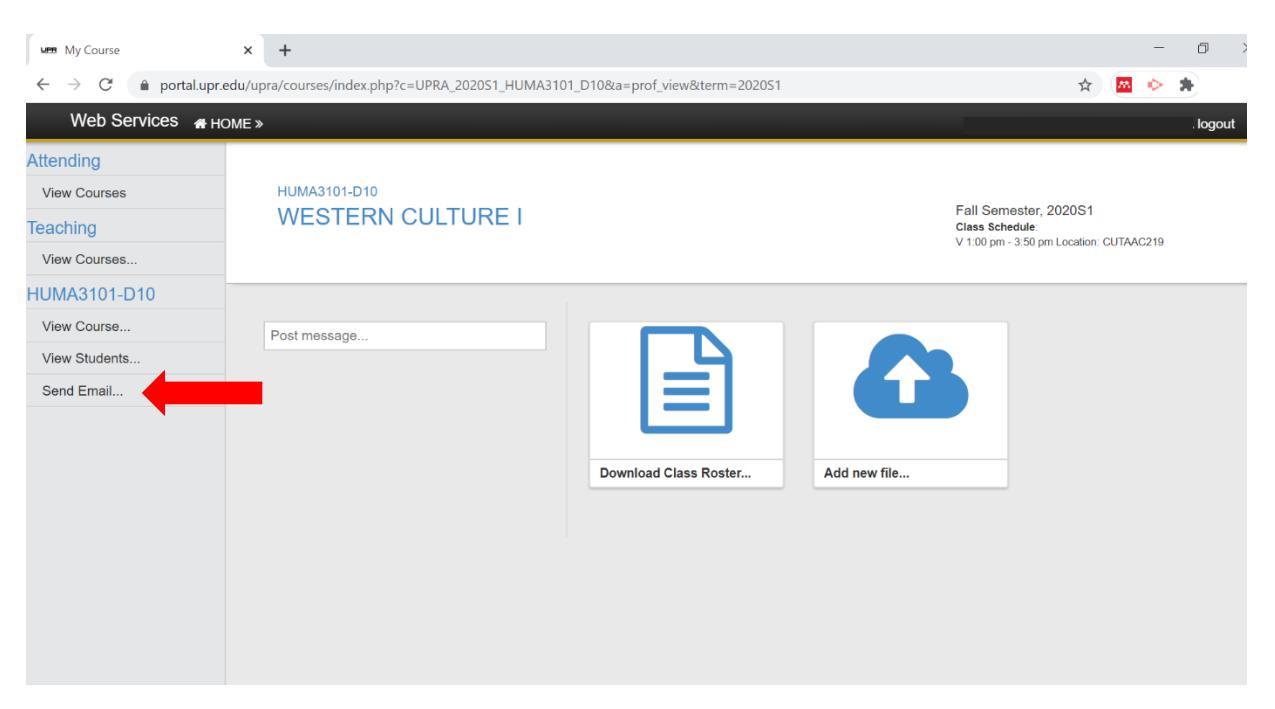

6. Escriba el mensaje con las instrucciones para que sus estudiantes accedan a la plataforma Moodle, que es el sistema de gestión de aprendizaje institucional para dictar los cursos.

Por ejemplo:

- a. Si la sección del curso empieza con **D** o **H** (Distancia o Híbridos) indique que debe acceder a: <u>https://ped.upra.edu</u>. Para cualquiera otra sección regular de cursos presenciales (empieza con L, M, W, etc.) a <u>https://cursos.upra.edu</u>.
- b. Escriba el nombre de usuario, que es el mismo del correo electrónico institucional sin incluir **@upr.edu**.

Ejemplo: juan.delpueblo

- c. Escriba la contraseña de su correo electrónico institucional.
- d. Busque el semestre académico: Primer Semestre 2020-2021.
  - i. Busque el departamento al que corresponde el curso. Ej. **Humanidades**
  - Busque el curso (escribir el código del curso con sección).
    Ejemplo: HUMA3101
  - iii. Indique la contraseña establecida para que los estudiantes se auto inscriban.
    - Ej. La contraseña es L40

A continuación, se ilustra un ejemplo de cómo se verá el mensaje en la pantalla.

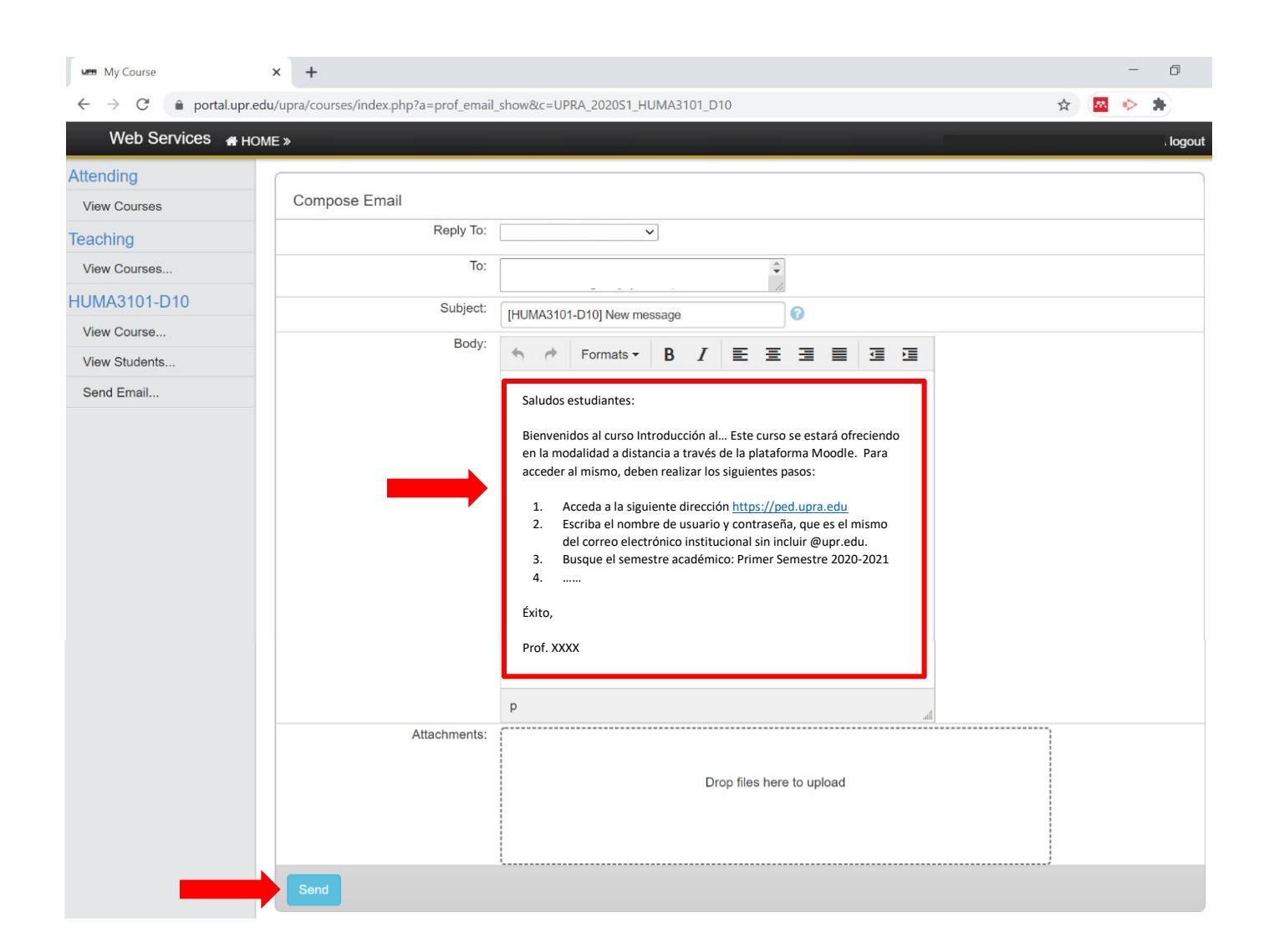

## ;LISTO!

De tener algún problema, puedes escribirnos a través del correo electrónico apoyo.arecibo@upr.edu